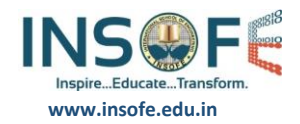

# Anaconda(Python) and Libraries Installation Guide

## System Requirements

- Windows 10 or Windows Server 2012 R2
- 64-bit architecture
- At least 8 GB of RAM
- At least 20 GB of free disk space
- defaults.

## Steps to install Anaconda 5.0.0 (64-Bit) with Python 3.6:

1. Go to <u>https://www.continuum.io/downloads</u>

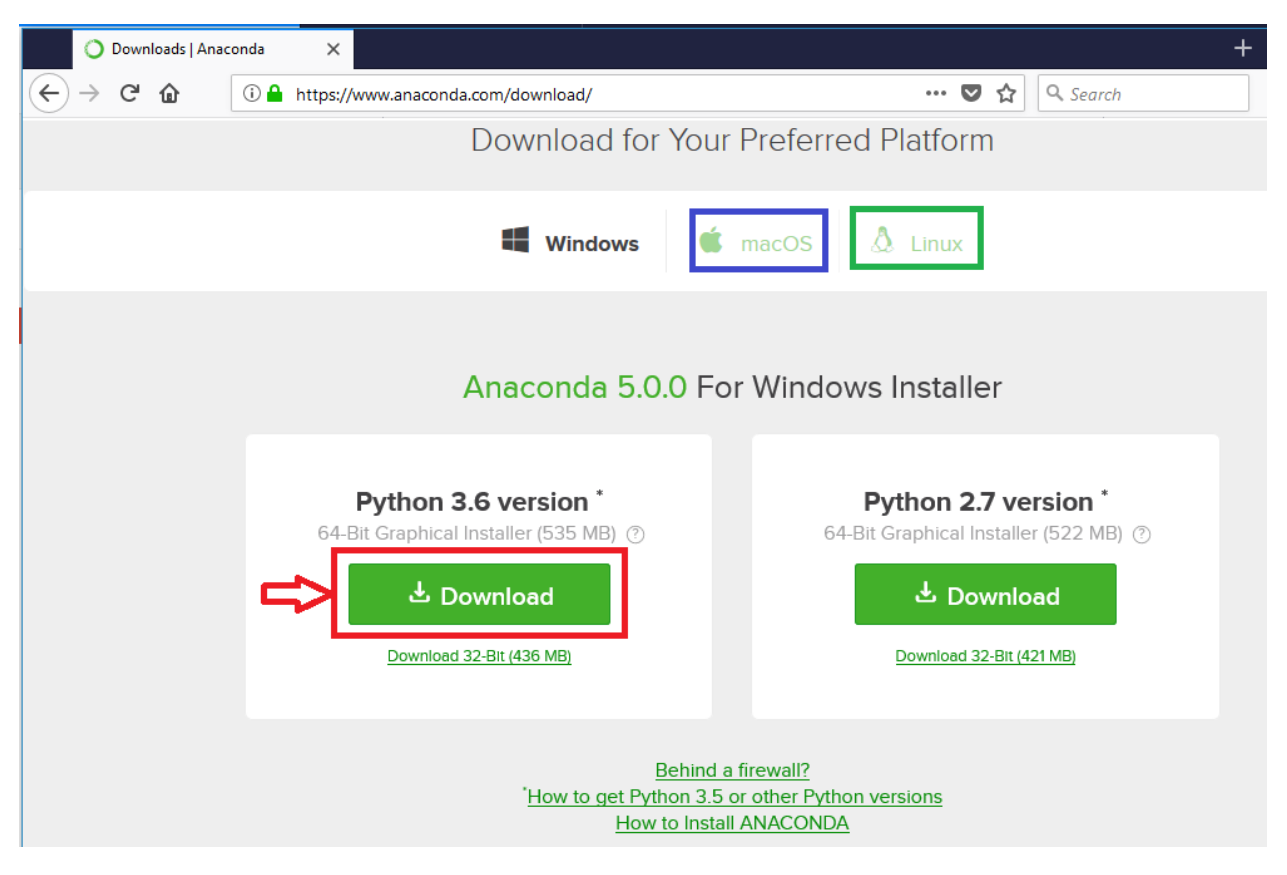

Note:

For macOS use the tab marked in green

For Linux use the tab marked in blue

During installation, make sure to select the first check-box to add anaconda to PATH environment variable

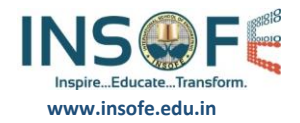

|                                                                                      | Advanced Installation O                                                                                                    | ptions                                                                      |   |   |
|--------------------------------------------------------------------------------------|----------------------------------------------------------------------------------------------------|-----------------------------------------------------------------------------|---|---|
| ANACONDA                                                                             | Customize how Anaconda in                                                                                                    | ntegrates with Window                                                       | s |   |
| Advanced Options                                                                     |                                                                                                    |                                                                             |   | - |
| dd Anaconda ti                                                                       | my PATH environment variabl                                                                                                    | e                                                                           |   |   |
| Not recommended.<br>menu and select "Ar<br>Anaconda get found<br>cause problems requ | Instead, open Anaconda with t<br>aconda (64-bit)". This "add to<br>I before previously installed so<br>iring you to uninstall and reins | he Windows Start<br>PATH" option makes<br>ftware, but may<br>tall Anaconda. |   |   |
| Register Anacon                                                                      | da as my default Python 3.6                                                                                                    |                                                                             |   |   |
| This will allow other<br>PyCharm, Wing IDE<br>detect Anaconda as                     | programs, such as Python Tool<br>, PyDev, and MSI binary packa<br>the primary Python 3.6 on the                                         | s for Visual Studio<br>ges, to automatically<br>system.                     |   |   |
|                                                                                      |                                                                                                    |                                                                             |   |   |
|                                                                                      |                                                                                                    |                                                                             |   |   |
| naconda, Inc                                                                         |                                                                                                    |                                                                             |   |   |

- 2. Open command prompt
  - a. Execute "python --version"

It will display "Python 3.6.2 :: Anaconda, Inc."

a. Install tensorflow and keras using pip

conda install -c conda-forge tensorflow (or) pip install tensorflow

conda install -c conda-forge keras (or) pip install keras

conda install -c conda-forge opencv

- b. Type python in the terminal prompt and and get into python terminal
- c. Execute "import keras"

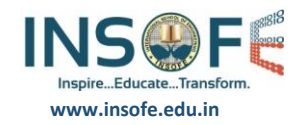

# JAVA Installation on linux

#### For Ubuntu :

#sudo apt-get install default-jdk
#sudo apt-get install default-jre
#java -version (It should be latest)

### For Centos7 :

#sudo yum update (If you are root user no need to use sudo)
#sudo yum install java-1.8.0-openjdk-headless
#sudo yum install java-1.8.0-openjdk-devel

## Anaconda Installation on Linux:

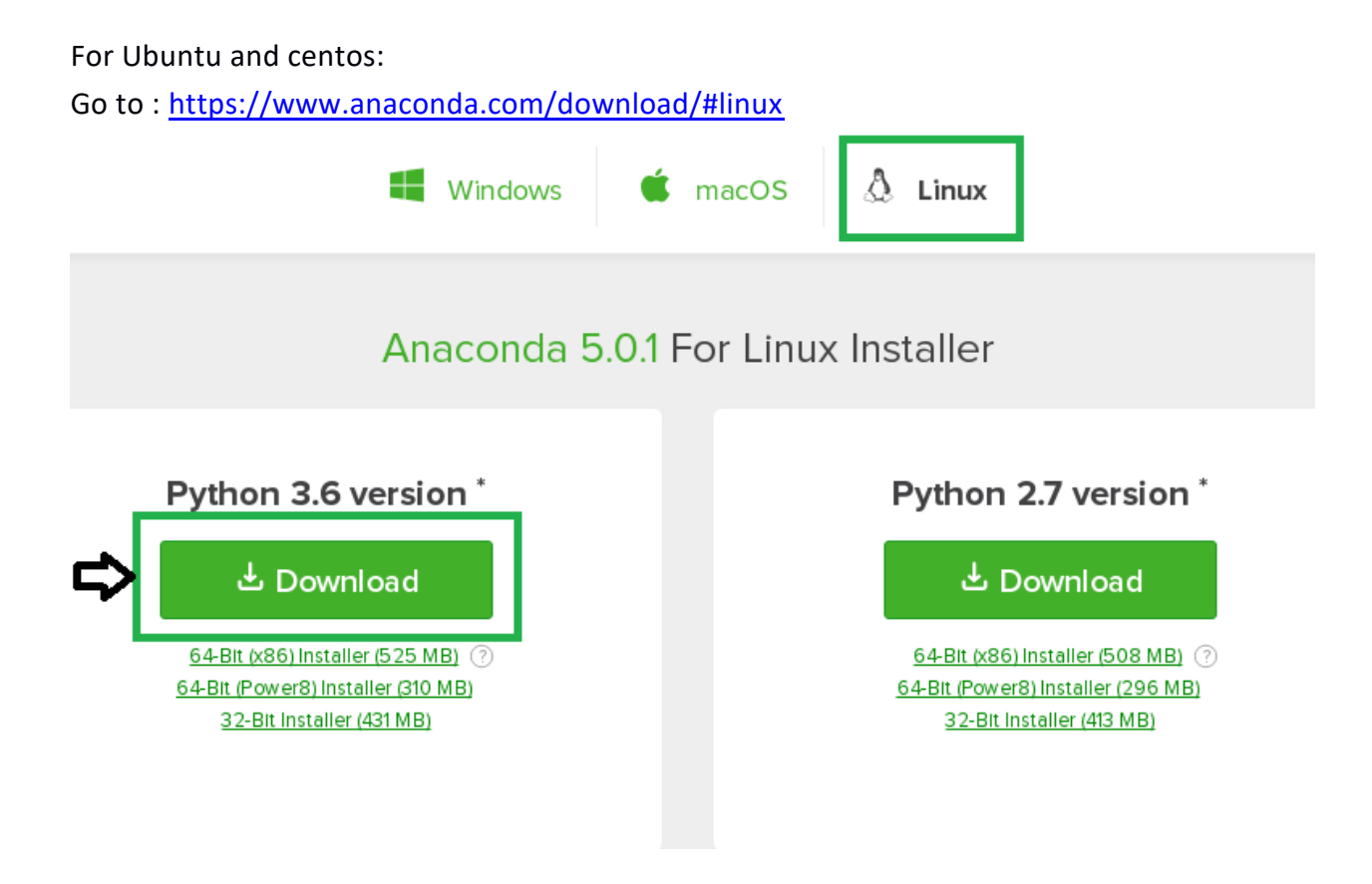

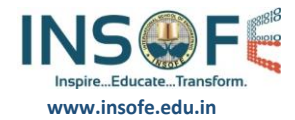

- Click on Download button.
- Enter the following to install Anaconda for Python 3.6:

#### For Ubuntu.

#sudo chmod +x Anaconda3-5.0.1-Linux-x86\_64.sh
#sudo bash Anaconda3-5.0.1-Linux-x86\_64.sh

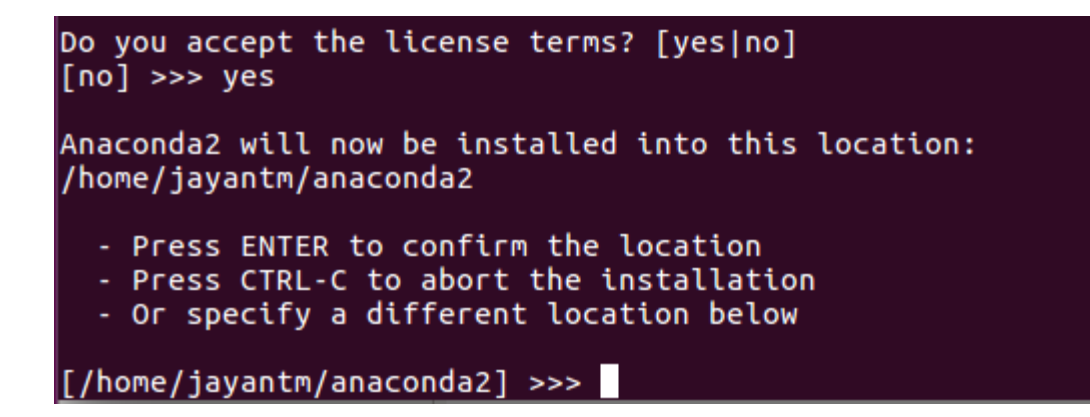

#### For Centos:

#sudo chmod +x Anaconda3-5.0.1-Linux-x86\_64.sh

#sudo ./Anaconda3-5.0.1-Linux-x86\_64.sh

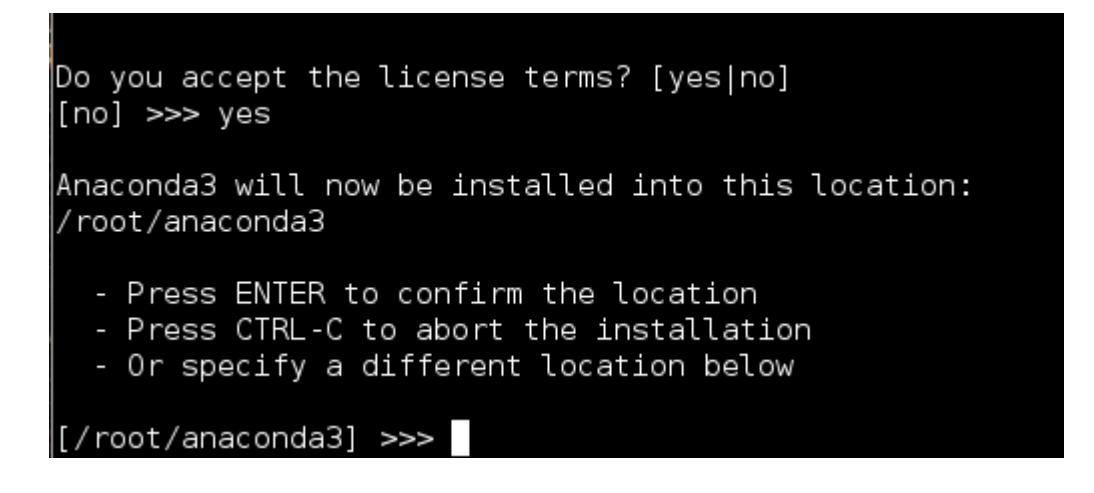

Note : In my case it is /home/USER/Downloads . Please check Before installation where you have downloaded the file and change to that directory and run the above command.

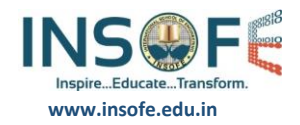

## Anaconda installation on Mac Os :

Go to : <a href="https://www.anaconda.com/download/#macos">https://www.anaconda.com/download/#macos</a>

• Download the graphical <u>macOS installer</u> for your version of Python.

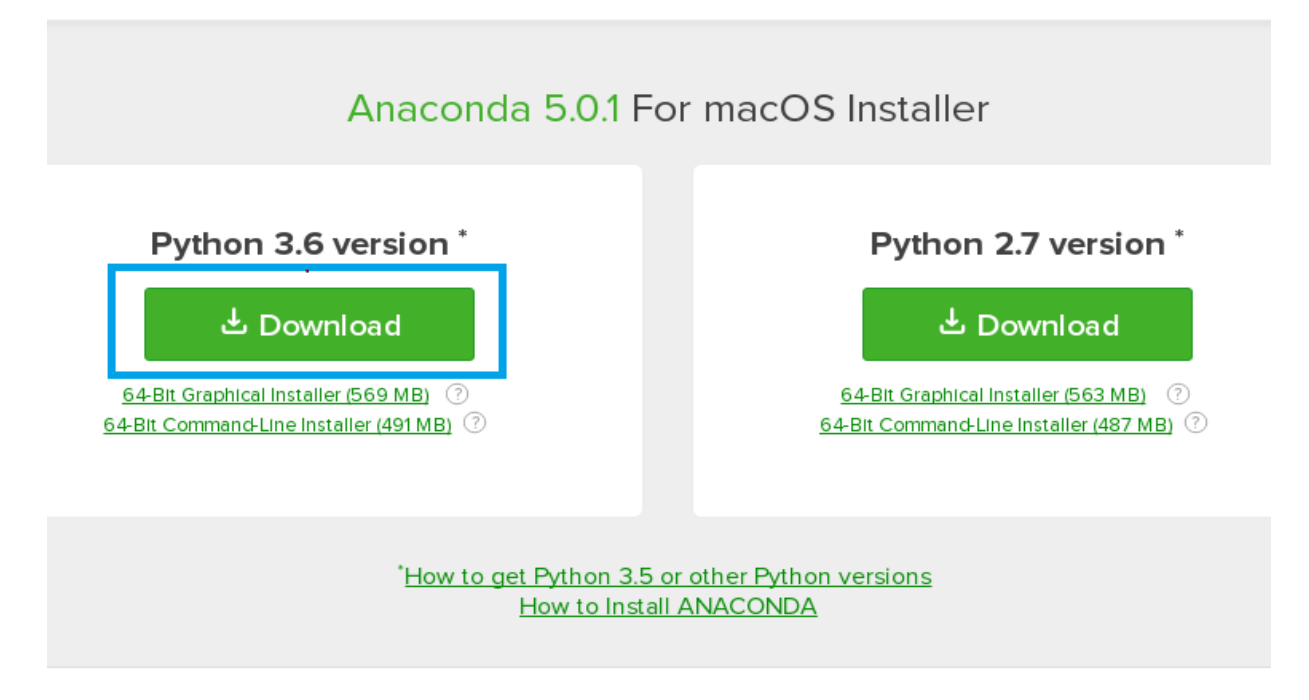

• On the Destination Select screen, select Install for me only.

NOTE: If you get the error message "You cannot install Anaconda in this location," reselect Install for me only.

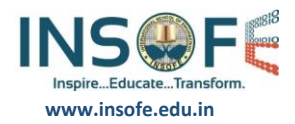

| • • •                                                                    | 😓 Install Anaconda3 🛛 🔒                                                                                                    |
|--------------------------------------------------------------------------|----------------------------------------------------------------------------------------------------|
|                                                                          | Select a Destination                                                                                                    |
| <ul><li>Introduction</li><li>Read Me</li></ul>                           | How do you want to install this software?                                                                                                    |
| <ul> <li>License</li> <li>Destination Select</li> </ul>                  | Install for all users of this computer                                                                                                    |
| <ul><li>Installation Type</li><li>Installation</li><li>Summary</li></ul> | fractional for me only                                                                                                    |
|                                                                          | Install on a specific disk                                                                                                    |
|                                                                          | Installing this software requires 1.44 GB of space.<br>You have chosen to install this software in your home folder.<br>Only the current user will be able to use this software. |
|                                                                          | Go Back Continue                                                                                                    |

• On the Installation Type screen, you may choose to install in another location. The standard install puts Anaconda in your home user directory (recommended):

|                                        | 💝 Install Anaconda3                                                                                                    |  |
|----------------------------------------|----------------------------------------------------------------------------------------------------|--|
|                                        | Standard Install on "Macintosh HD"                                                                                                    |  |
| Introduction                           | This will take 1.44 GB of space of your computer.                                                                                                    |  |
| Read Me                                | Click Install to perform a standard installation of this software<br>in your home folder. Only the current user of this computer will<br>be able to use this software. |  |
| <ul> <li>License</li> </ul>            |                                                                                                    |  |
| <ul> <li>Destination Select</li> </ul> |                                                                                                    |  |
| Installation Type                      |                                                                                                    |  |
| Installation                           |                                                                                                    |  |
| Summary                                |                                                                                                    |  |
|                                        | Change Install Location                                                                                                    |  |
|                                        | Customize Go Back Install                                                                                                    |  |

- Click the Install button.
- A successful installation displays the following screen:

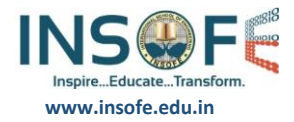

| • • •                                                                                                    | 😓 Install Anaconda3 🛛 🔒                                                                                                    |
|----------------------------------------------------------------------------------------------------|----------------------------------------------------------------------------------------------------|
|                                                                                                    | The installation was completed successfully.                                                                                                    |
| <ul> <li>Introduction</li> <li>Read Me</li> <li>License</li> <li>Destination Select</li> <li>Installation Type</li> <li>Installation</li> <li>Summary</li> </ul> | Anaconda is the leading open data science platform powered by<br>Python.<br>Share your notebooks and packages on Anaconda Cloud!<br>Sign up for free |
|                                                                                                    | Go Back Close                                                                                                    |
|                                                                                                    |                                                                                                    |

• Finish Installation. Click close button.

Thank You